# ConMas Designer ピン打ち機能の設定

2024/11/20

© CIMTOPS Corporation.

| 日付         | バージョン      | 記載ページ | 改訂内容                                                                      |
|------------|------------|-------|---------------------------------------------------------------------------|
| 2017/5/8   | V6.0       |       | 初版を発行しました。                                                                |
| 2019/8/28  | V6.2.18080 | 26    | ピン打ちが設定されている定義の制限「連携用テーブル作成機能」に制限のある<br>バージョンを追加しました。(v.6.2.18080で対応したため) |
| 2020-03-09 | V7.0.20021 | 28    | 1つのピンに対して撮影可能な画像数が2枚になりました。                                               |
| 2022-02-09 | -          | 26    | 26頁が複数あったため削除                                                             |
| 2024-11-20 | -          | 4, 27 | Windows版対応に伴う修正                                                           |
|            |            |       |                                                                           |

## 目次

#### <u>ピン打ち機能の概要</u>

- ピン打ちとは
- ピン打ち帳票のイメージ
- ・ ピン打ち機能の設定
- ピン打ちクラスター
- ピンNo.配置クラスター
- ピンNo.クラスター

#### <u>EXCEL Add-inとDesignerでのピン打ち機能の設定方法</u>

- ・ ピン打ち機能の設定の流れ
- EXCEL上でのAdd-inを用いたクラスター種別設定
- ・ ピン打ち関連のクラスター種別の設定例
- DesignerへのEXCELファイル取込み
- ピン打ち表設定とは
- ・ ピン情報入力画面に表示される項目の順番
- ピン打ち表設定の手順
- ・ ピン打ち表の設定制限
- 1つのピンに対して撮影可能な画像数を2枚にする

# ピン打ち機能の概要

### ・建設・建築、製造などの多くのi-Reporterユーザーから 要望をいただいてきましたピン打ち機能を実装しました。

## ・想定される用途

ピン打ち機能はiPhoneでは使用できません。

・建設・建築

マンション、分譲・注文住宅などの完成検査などで、完成図面に対して 指摘された不具合の記録を残す業務を想定。不具合箇所は写真を撮影。 • 製造

目視検査などで、図面に手書きでピン打ちして、不具合の箇所と個数 などを不具合箇所を記録する業務などを想定。不具合箇所は写真を撮影。

## ・ピン打ち機能だけの専用機能、固定帳票ではありません。

- 通常のi-Reporterの帳票の任意のページに自由にピン打ち機能を配置することができます。
- ・帳票のデザインは、自由自在。ピン打ち機能だけが使えるのでなく、 i-Reporterの全てのクラスターの機能を一緒に使うことが可能です。

# ピン打ちとは

- ・紙で行っている作業手順
  - ・図面上でその場所を●などでマークし、その場所から線を引き図面の外に番号を書く。
  - ・別表にその番号を書き、その場所の不具合内容の詳細を記載する。
  - 必要であればその不具合箇所の写真を撮影する。

などを想定。

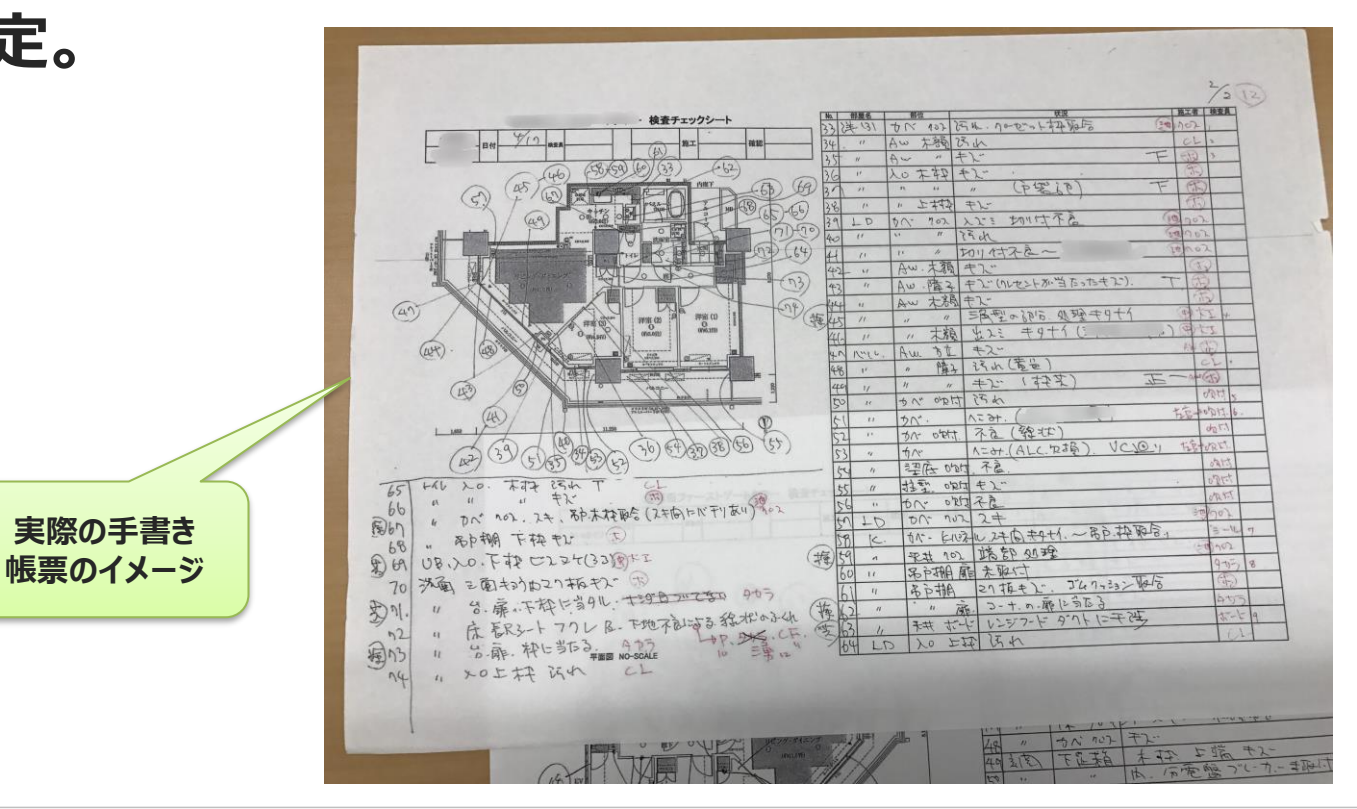

# ピン打ち帳票のイメージ

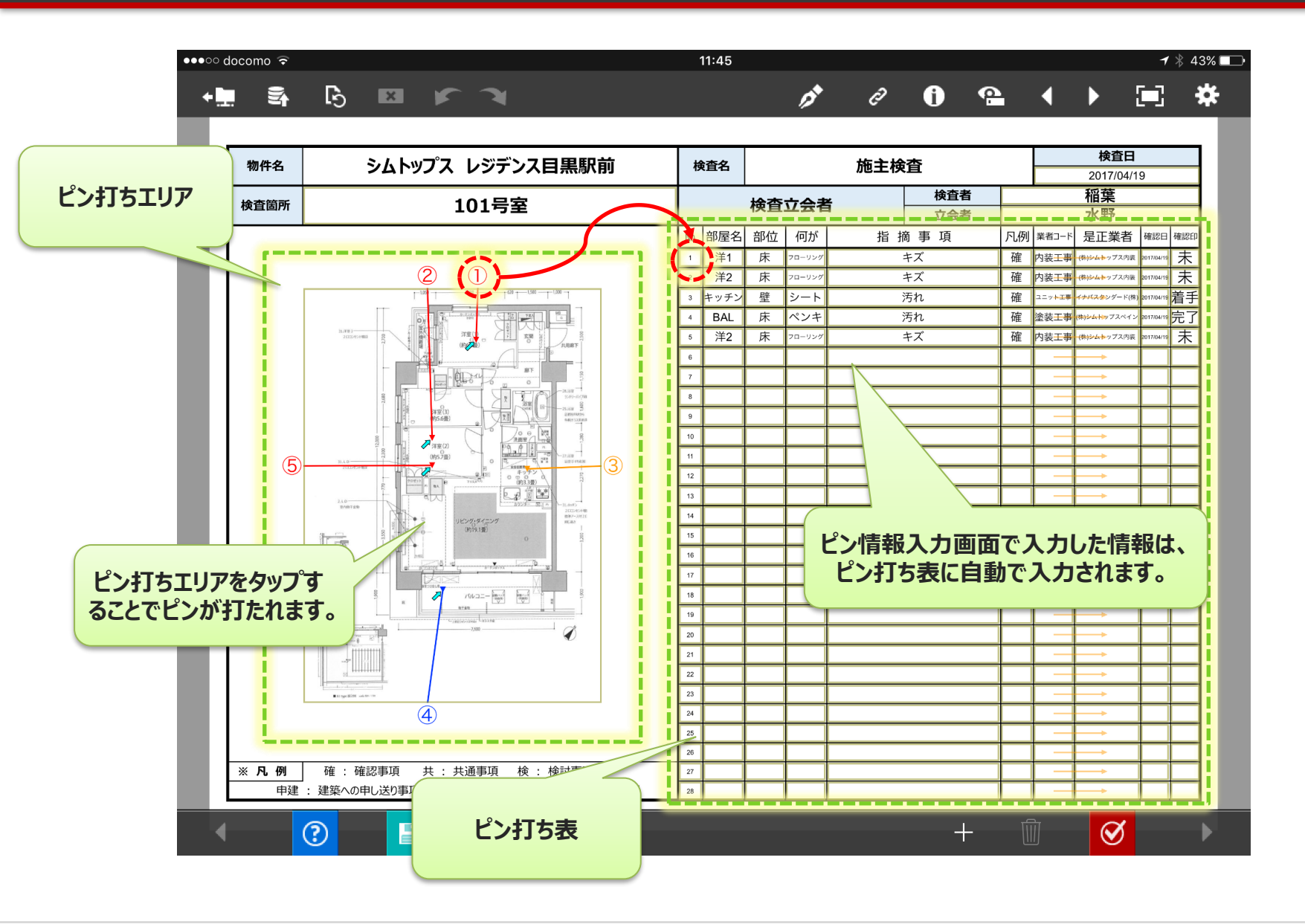

## ピン打ち機能の設定

ピン打ち機能を使用するには、Designerで主に以下の2つの設定を行います。

- ① ピン打ち機能専用のクラスター種別 3 つの設定
- ② ピン打ちエリアのクラスターとピン打ち表との結びつけを設定します。

(これを、ピン打ち表設定と呼びます。)

ピン打ち機能専用のクラスターの種別は下記の3つです。

- ・ピン打ちクラスター
- ・ピンNo.配置クラスター

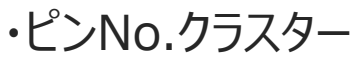

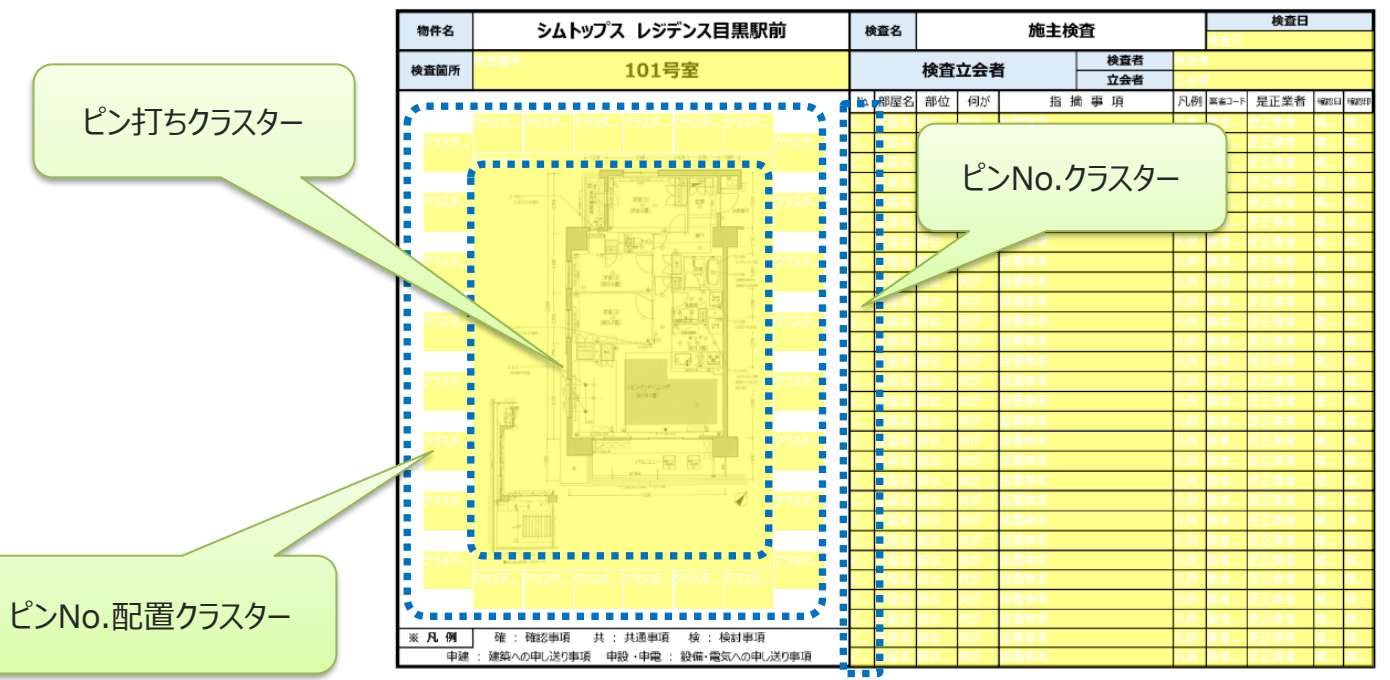

すべて同一シートに設定します

## ピン打ちクラスター

#### ピン打ちクラスターは、アプリ上でピンを打つエリアとなるクラスターです。 帳票全体で1つのみ配置することができます。

外部連携APIにより、図面など画像を流し込んで、自動帳票作成することも可能です。

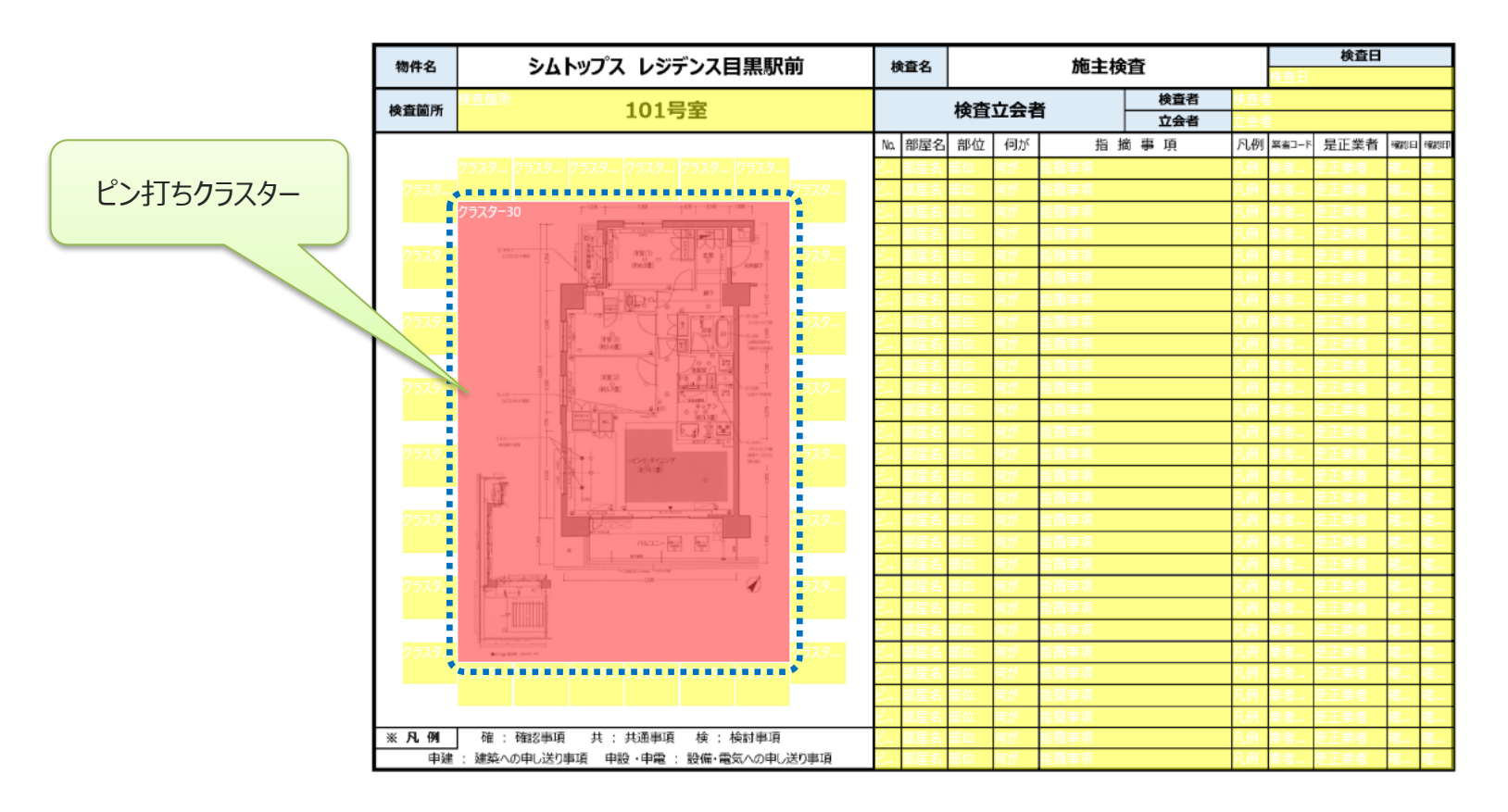

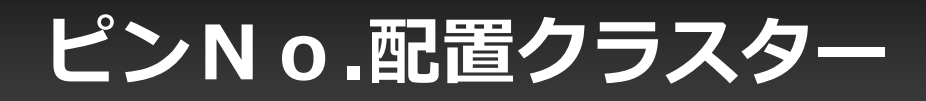

ピン打ちクラスターと連動し、ピン打ちクラスターで、打ったピンの番号を表示するためのクラスターです。 このため、ピンNo.配置クラスターは、ピン打ちクラスターの周りを囲むように配置する必要があります。 ピンNo.配置クラスターは、全て異なるクラスター名称を設定する必要があります。

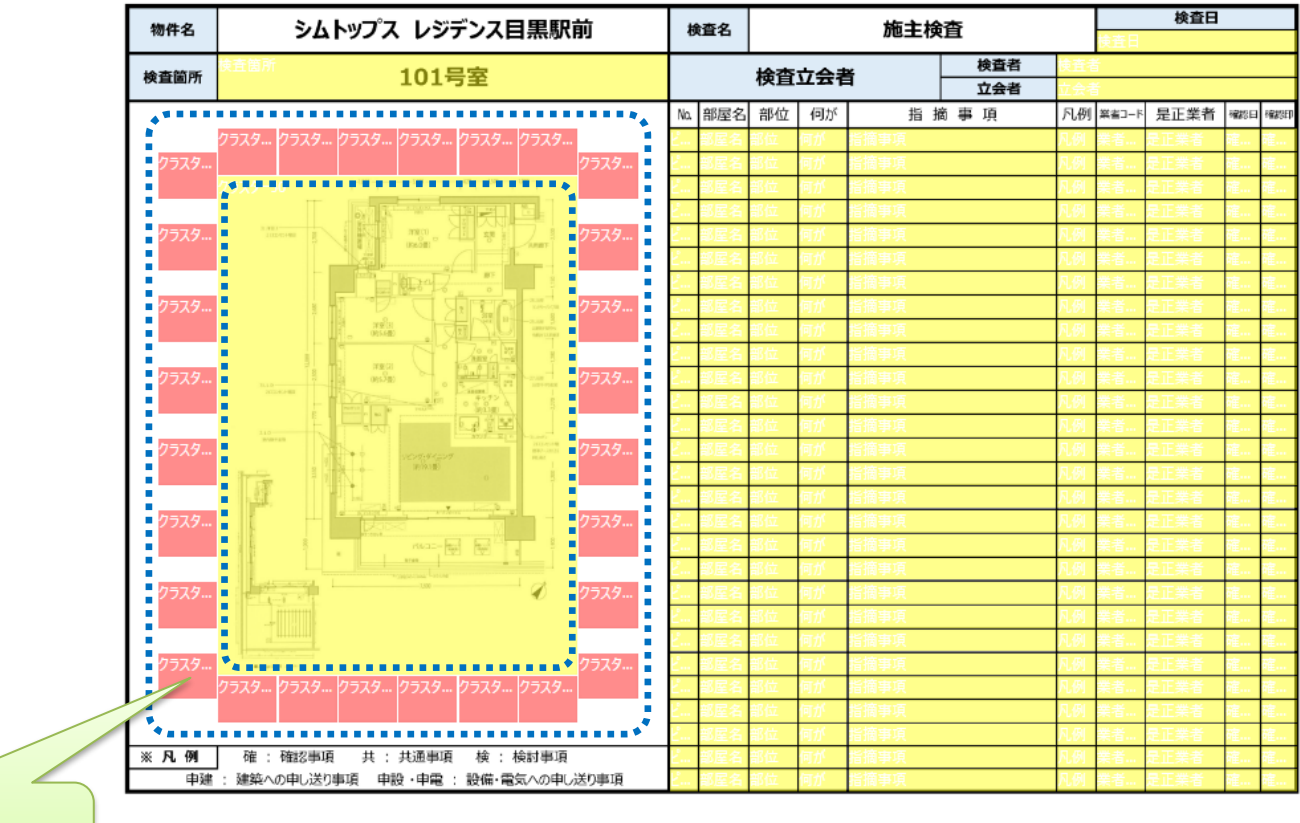

ピンNo.配置クラスター

ピンNo.クラスター

ピン打ち表でのピンNo.表示用のクラスターです。

ピンNo.配置クラスターと連動し、表の上から順番に対応するピンNo.を自動で表示します。 ピンNo.クラスターは全て同じクラスター名称に設定する必要があります。

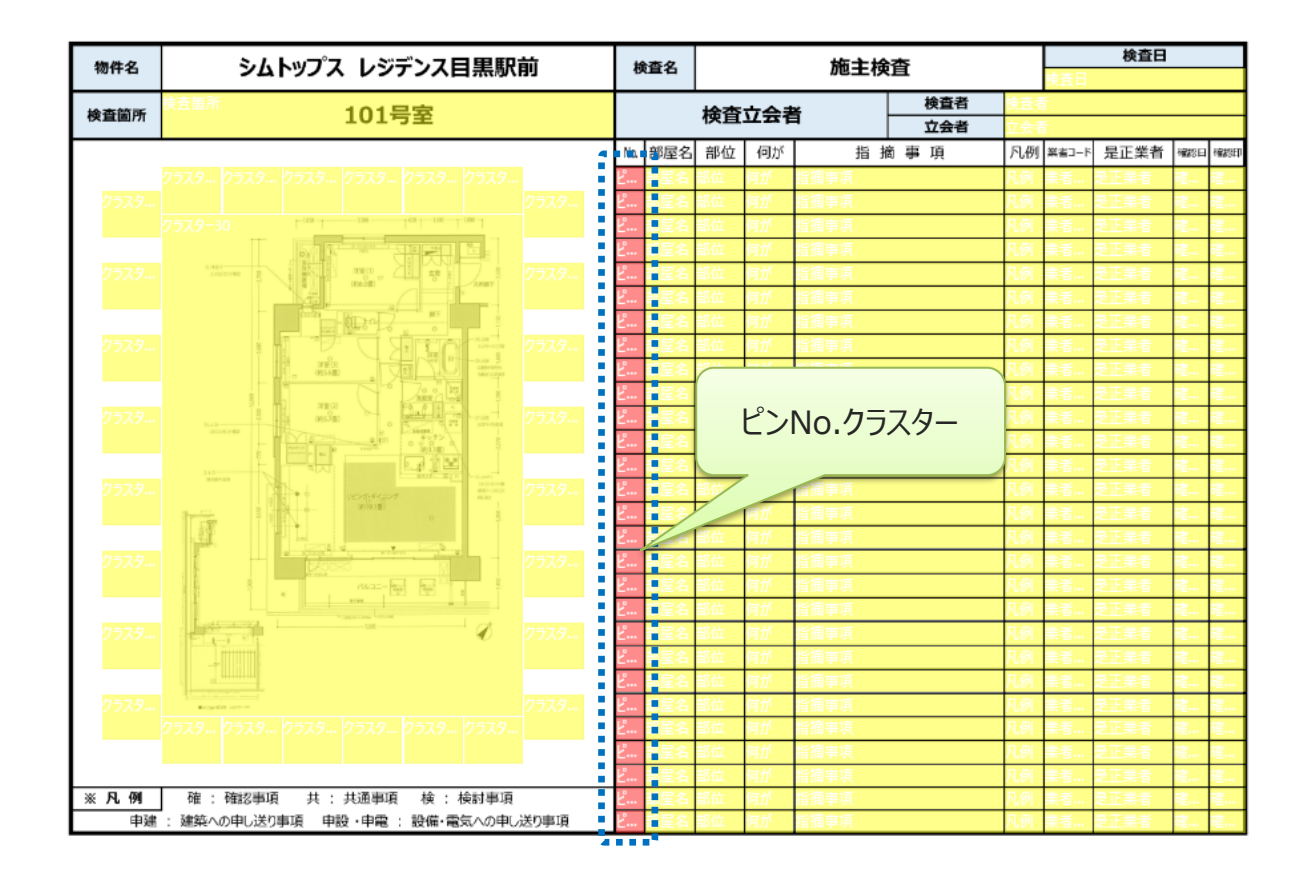

# EXCEL Add-inとDesignerでの ピン打ち機能の設定方法

### ピン打ち機能の設定の流れ

ピン打ち機能の設定の流れは下記の様になります。

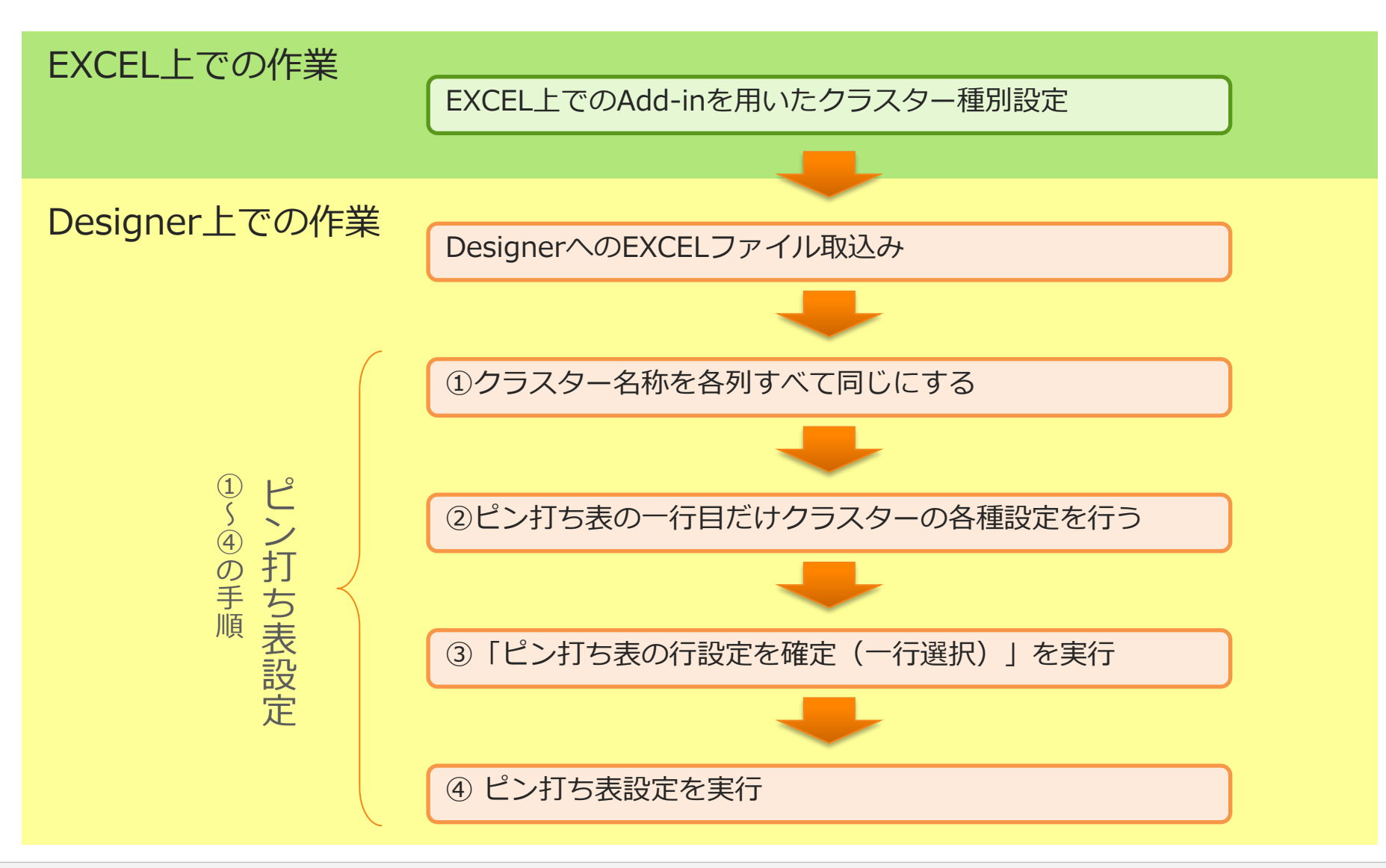

### EXCEL上でのAdd-inを用いたクラスター種別設定

まずは、EXCEL上で帳票レイアウトを調整頂き、ConMas i-Reporter専用のEXCEL Add-inを用いて各セル にクラスター種別設定を行う必要があります。下図の手順にてクラスター種別設定を行います。

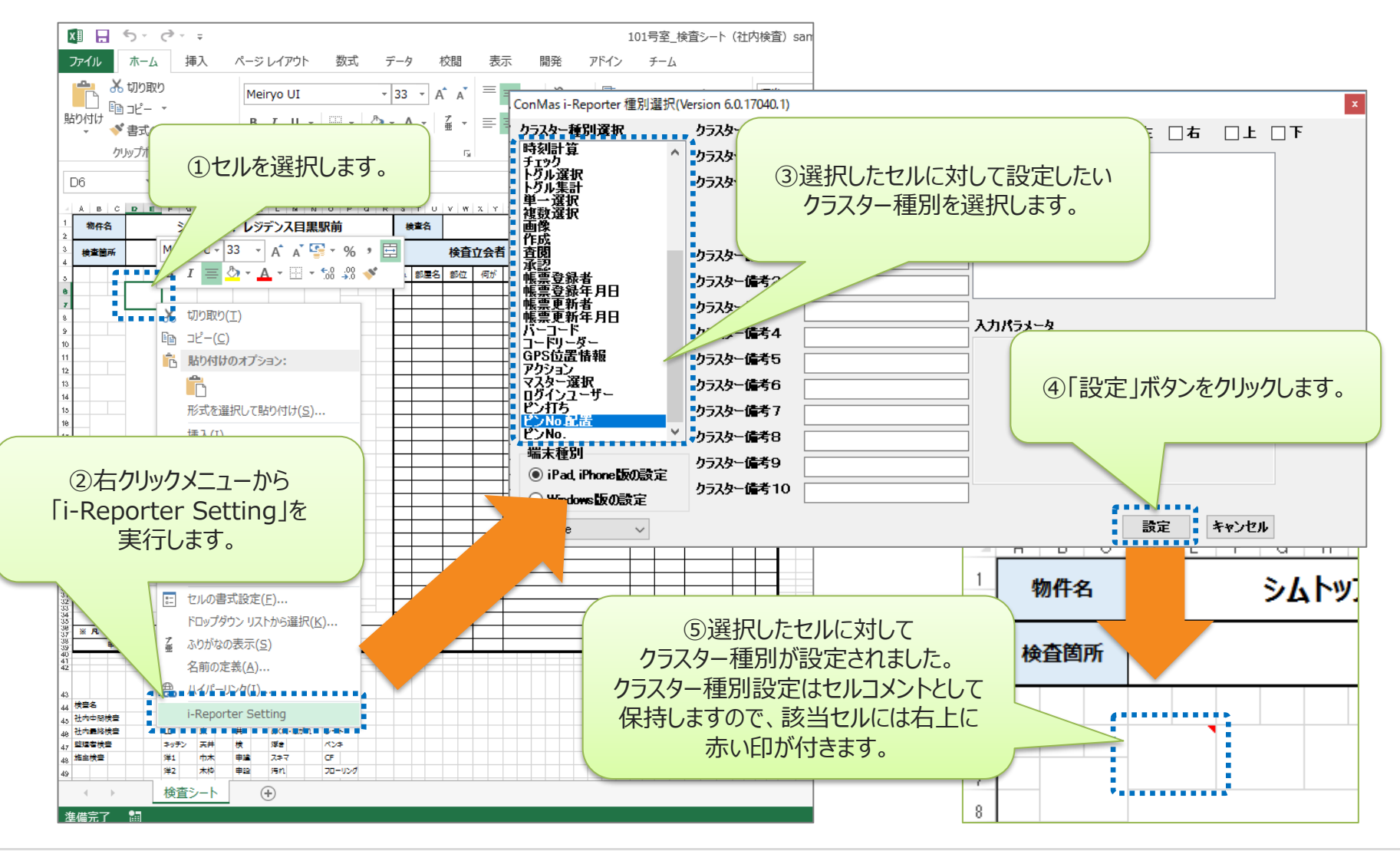

#### ピン打ち関連のクラスター種別の設定例

ピン打ち関連のクラスター種別を設定する際の基本的な構成は下図の例のようになります。

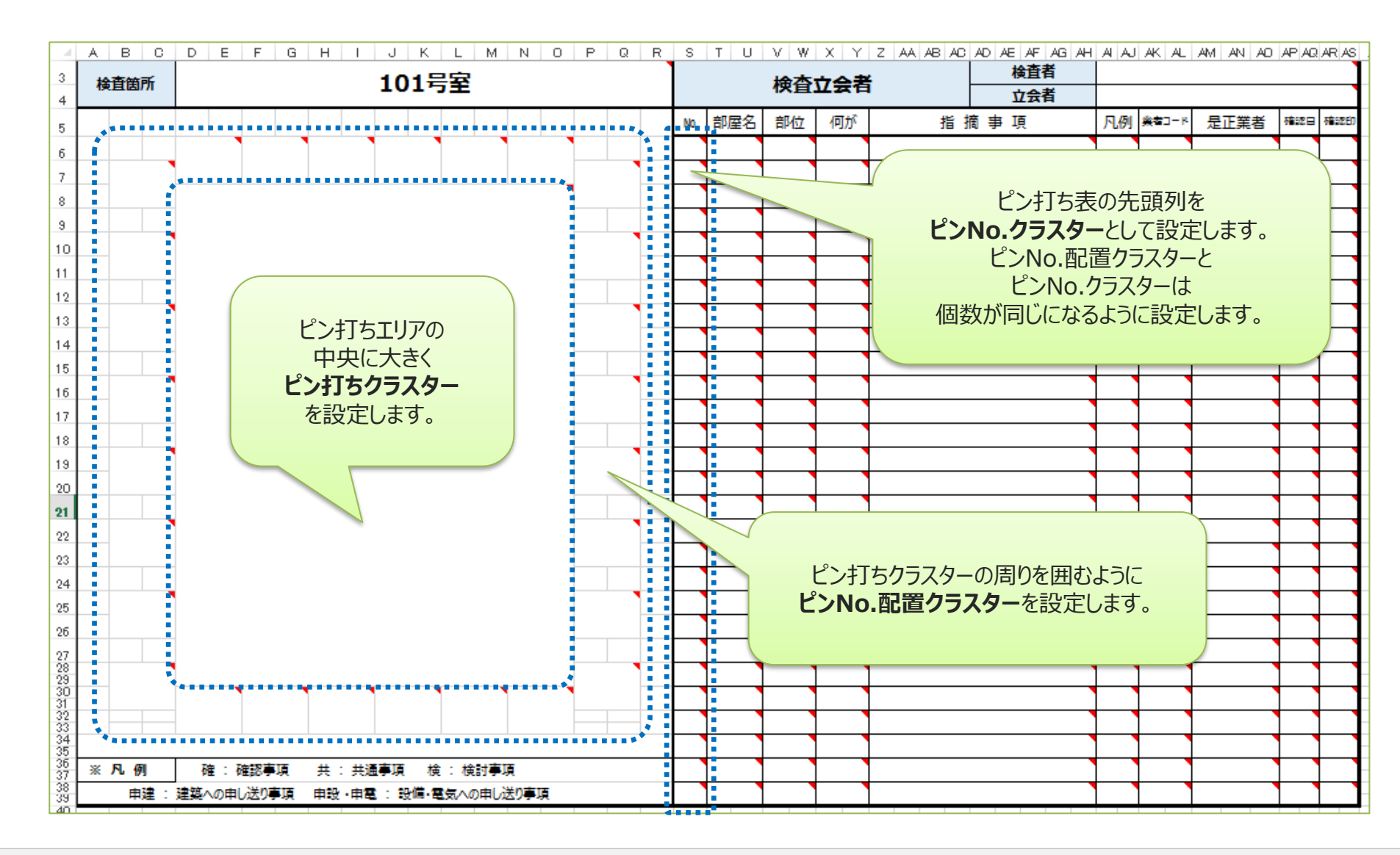

#### DesignerへのEXCELファイル取込み

クラスター種別設定を行ったEXCELファイルをDesignerへ取込みます。取込みが完了すると、Designer上に帳 票定義データが展開されますので、続いてDesigner上でピン打ち表設定を行います。

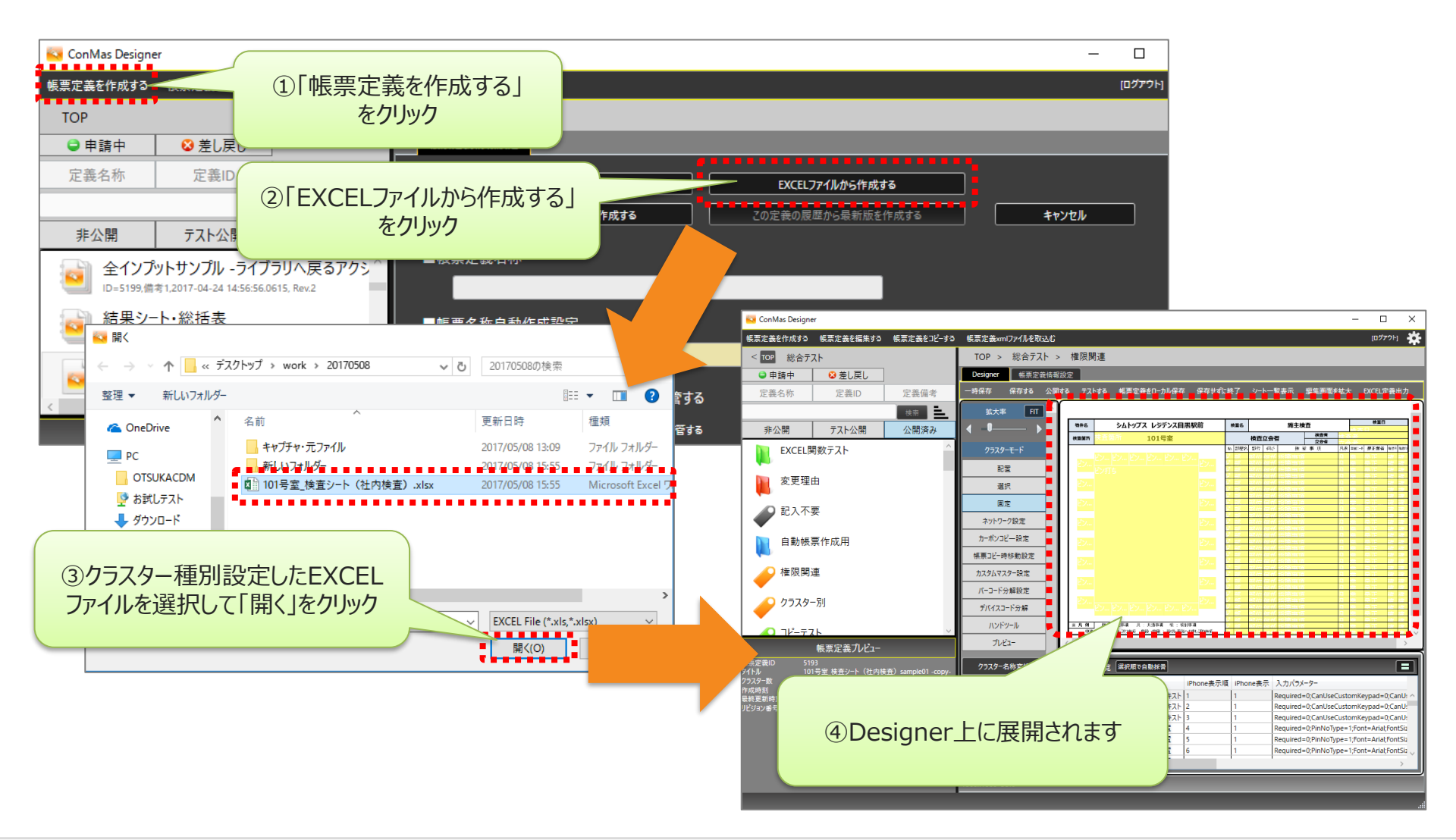

## ピン打ち表設定とは

ピン打ち表の行に対して、ピン打ちクラスターおよびピンNo.配置クラスターと連動するように紐づけを行います。 この紐づけ設定をピン打ち表設定と呼びます。ピン打ち表設定を行うことで、タブレット上のピン情報入力画面で 記入した内容がピン打ち表内の各クラスターに自動で記入されます。

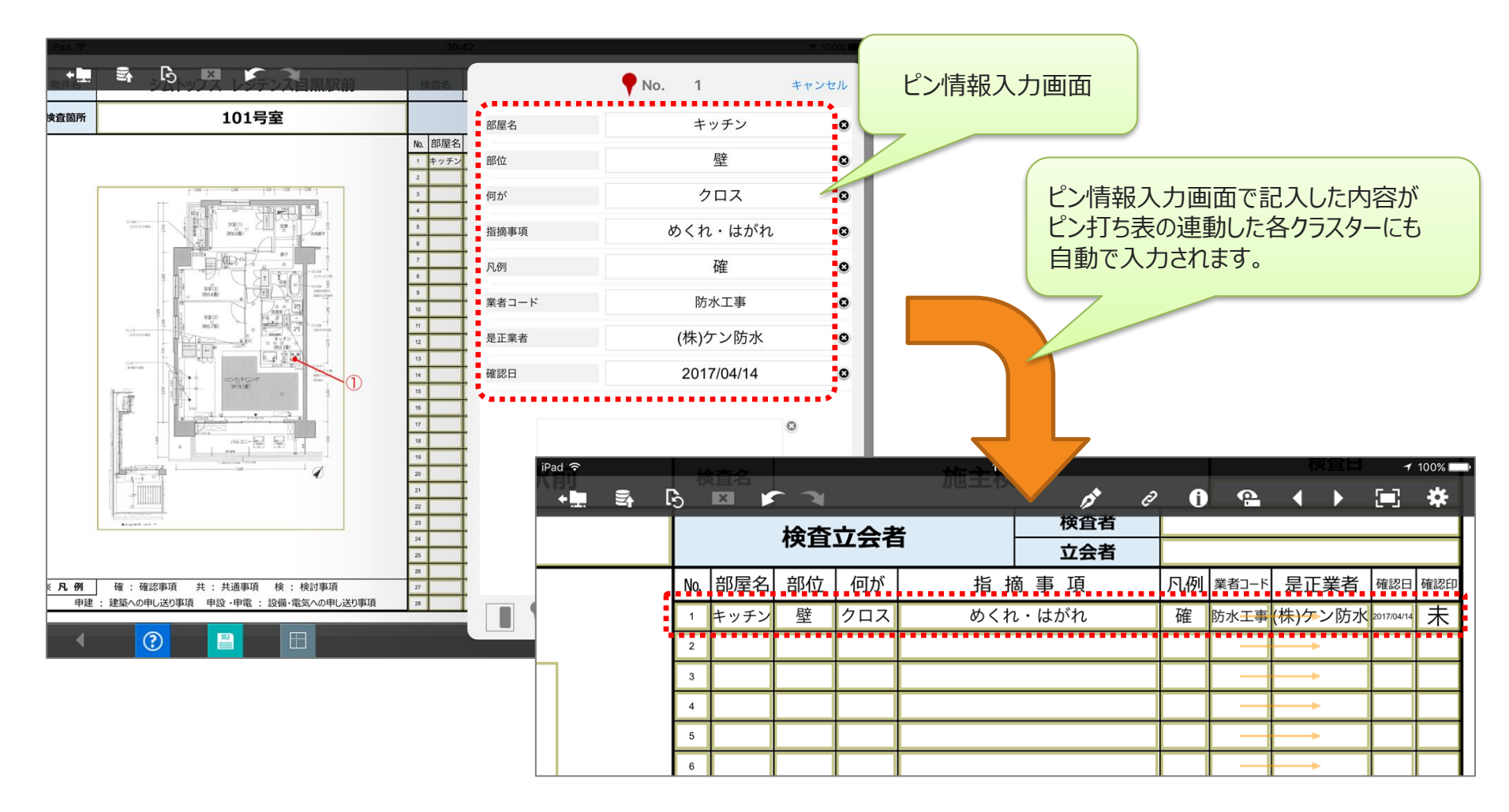

## ピン情報入力画面に表示される項目の順番

この際、ピン情報入力画面に表示される項目の順番は、ピン打ち表の各列左からの順番に対応しています。

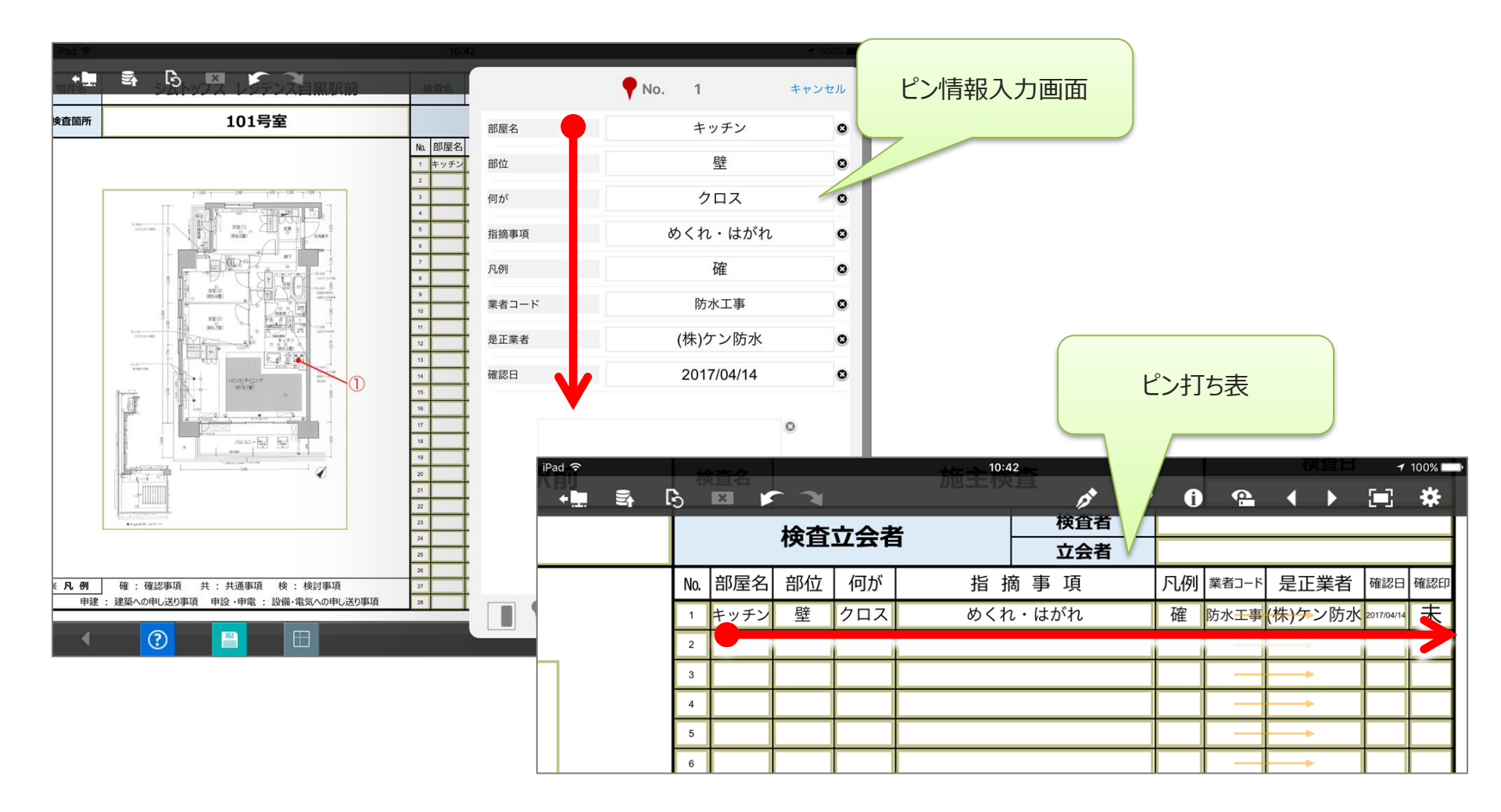

## ピン打ち表設定の手順①

#### ①クラスター名称を各列すべて同じにする

ピンNo.クラスターと、ピン打ち表の各列ごとのクラスターの名称を、すべて同じにします。

クラスター名称を列単位で同じに設定する方法として「クラスター名称変換」機能などを活用下さい。 また、EXCELファイルの段階でクラスター種別設定したセルをコピーする方法もあります。

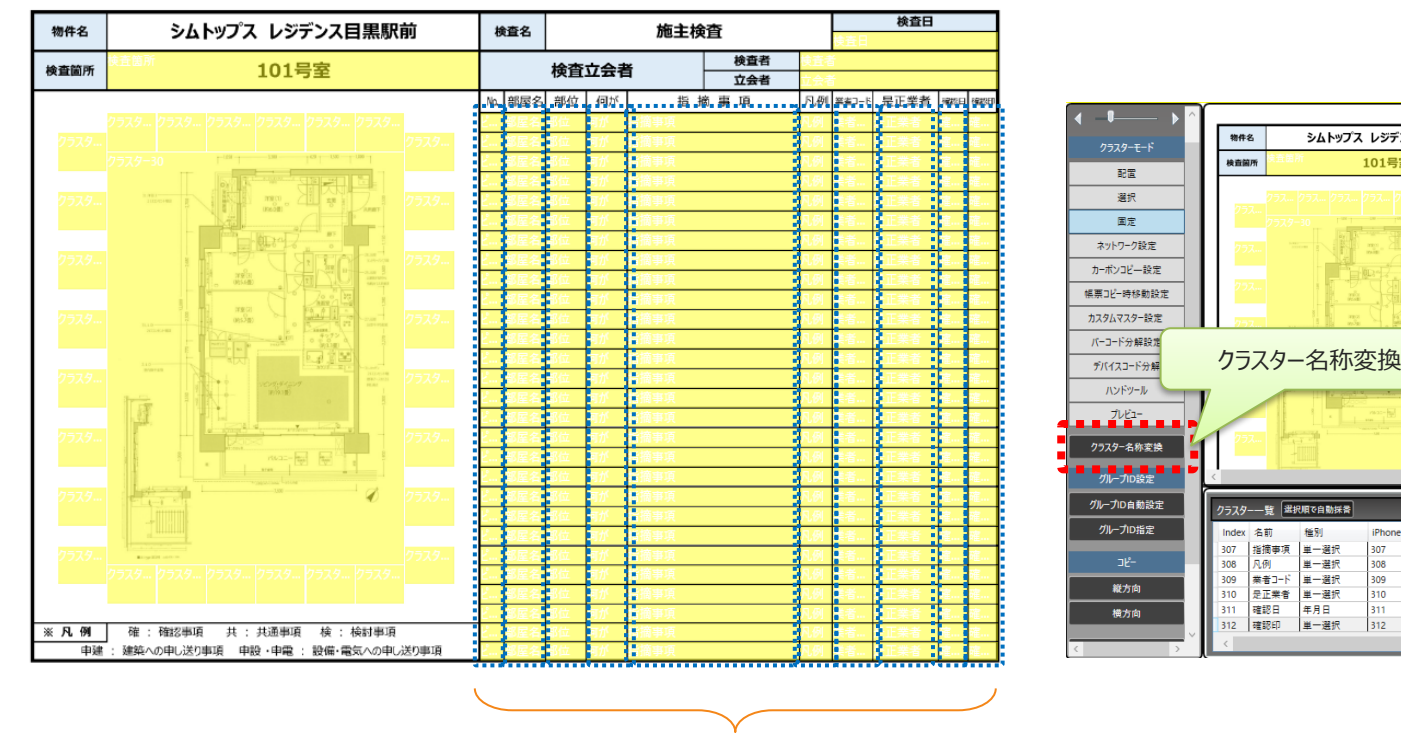

クラスター名称は各列それぞれ全て同じにします。

18

シムトップス レジデンス目黒駅前

101号室

種別

里一選択

単一選択

年月日

単一弾択

308

309

検査名

iPhone表示順 iPhone表示 入力パラメータ

AL 部屋名 部位 何か

検査立会者

施主检查 検査者

立会者

⊢ド 是正葉者

指摘事项

Required=0;Default=0;IsNumeric=0;ColorManageCluster=0;ToggleInput=2;FontPr

Required=0;Default=0;IsNumeric=0;ColorManageCluster=0;ToggleInput=2;FontPr

Required=0;Default=0;IsNumeric=0;ColorManageCluster=0;ToggleInput=2;FontPr

Required=0;AutoInput=0;FirstOnly=2;ConfirmDialog=0;Day=0;Editable=0;DateFo

equired=0:Default=0:IsNumeric=0:ColorManageCluster=1:ToggleInput=2:FontPi

uired=0;Default=0;IsNumeric=0;ColorManageCluster=0;ToggleInput=2;FontPr

## (補足)クラスター名称変換機能の操作

Designerの編集画面上で、複数のクラスターを選択してクラスター名称を一括変換できます。 下図の手順にて、ピン打ち表内の各列のクラスターを同じクラスター名称に設定して下さい。

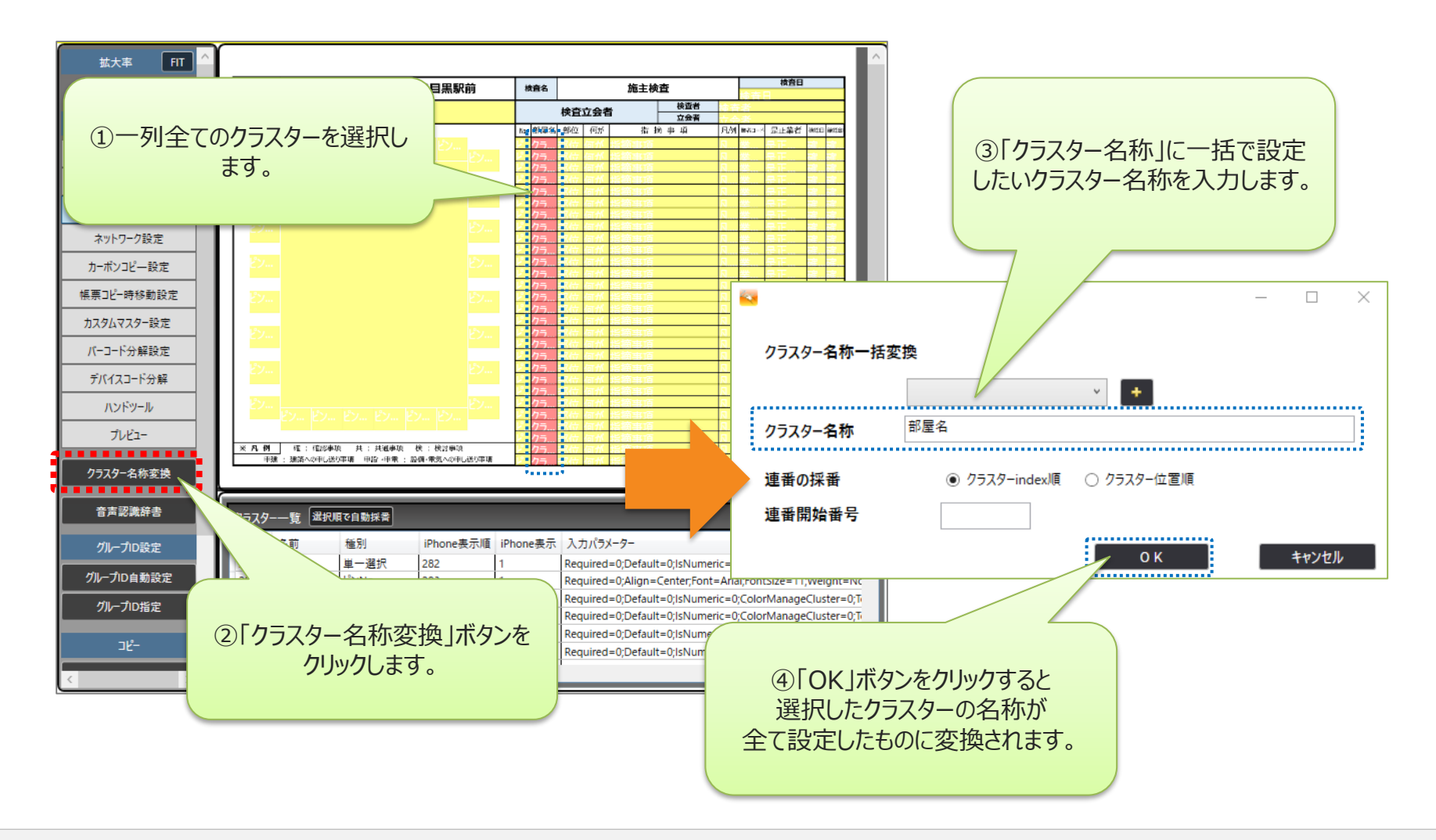

## ピン打ち表設定の手順②

#### ②ピン打ち表の一行目だけクラスターの各種設定を行う

ピン打ち表の一行目だけ各種クラスター設定を行います。

一行目のクラスター間のネットワークのバリューリンク設定、および、カスタムマスターの親子設定なども すべて行っておきます。

残りの行は、専用の行コピー機能により、簡単にコピー可能です。(「ピン打ち表設定を実行」)

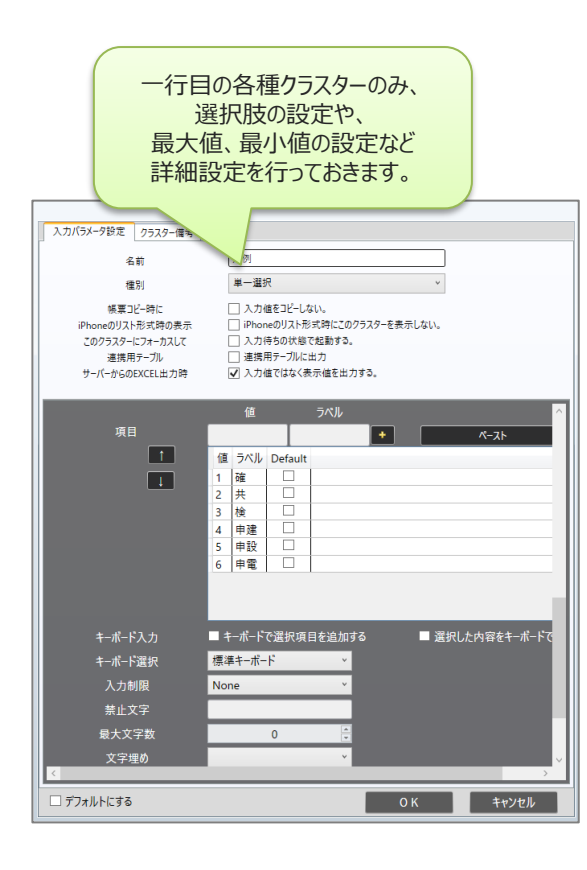

| Γ | 椒       | 渣名  | 3 施主検査 |    |                           |                   |      |       | 検査日              |     |            |  |  |  |
|---|---------|-----|--------|----|---------------------------|-------------------|------|-------|------------------|-----|------------|--|--|--|
| Γ | 検査立会者   |     |        |    |                           | 検査者 英王者   立会者 立合者 |      |       |                  |     |            |  |  |  |
| t | No.     | 部屋名 | 部位     | 何が |                           | 前事項               | 凡/例  | 業者コード | 是正業者             | 確認日 | 確認的        |  |  |  |
|   |         | 部屋名 | 部位     | 何が | 指摘事項                      |                   | 凡例   | 業者コ   | £⊒ <b>&gt;</b> ă | 確   | 碹          |  |  |  |
| ľ |         | 移産石 | abtu   | 回か | 指摘事项                      |                   | A.M  |       | 龙止莱겸             | PĒ  | ٩ <u>۴</u> |  |  |  |
| L | <u></u> | 部屋名 | 部位     | 何が | 指摘事項                      |                   | 1.9  |       | 是正業者             | 碹   | 確          |  |  |  |
| L | <u></u> | 部屋名 | 部位     | 何が | 指摘事項                      |                   |      |       | て業者              | 確   | 確          |  |  |  |
| L | ĉ       | 部屋名 | 部位     | 何が | 指摘事項                      | ネットワークのバリュ・       | ーリンク | 設定、   | 業者               | 確   | 確          |  |  |  |
|   | ĉ       | 部屋名 | 部位     | 何が | 指摘事項 カスタムマスターの親子設定も 業者 確… |                   |      |       |                  |     |            |  |  |  |
| L | <u></u> | 部屋名 | 部位     | 何が | 指摘事項                      | 業者                | 確    | 確     |                  |     |            |  |  |  |

## ピン打ち表設定の手順③

#### ③「ピン打ち表の行設定を確定(一行選択)」を実行

一行目のクラスターを全て選択状態にし、右クリックメニューから「ピン打ち表の行設定を確定(一行選択)」を 実行します。

| 物件名          | シムトップス レジデンス目黒駅前                                      | ł        | <sup>美査名</sup> 施금 |          |          |                   | 主検         | 査              |                 | 検査日           |               |                    |
|--------------|-------------------------------------------------------|----------|-------------------|----------|----------|-------------------|------------|----------------|-----------------|---------------|---------------|--------------------|
| 検査箇所         | <sup>使主菌所</sup> 101号室                                 |          |                   | 検査立会者    |          |                   | -          | 検査者<br>立会者     | 者<br>者          |               |               |                    |
|              |                                                       | Nr       | 部屋名               | 部位       | 回だ       |                   | 指擠         | <b></b>        | RA              | <b>≭</b> #⊐_K | 是正義者。         |                    |
| クラス          | クラス・・・・ クラス・・・ クラス・・・ クラス・・・<br>クラス・・・・ クラス・・・        | 選-       | · 進産              | 部健       | 何鑑       | 指摘爭項              | (<br>      | 進沢日            | 小樹              | ,茉猛)          | <u>定」</u> 利潤十 | /道 /道<br>          |
|              | クラスター30 「 ̄ ̄ ̄ ̄ ̄ ̄ ̄ ̄ ̄ ̄ ̄ ̄ ̄ ̄ ̄ ̄ ̄ ̄ ̄ ̄ ̄ ̄ | Ľ        | 部屋                | 部位       | 何が       | 指                 | 縦          | 方向にコピー         |                 |               |               |                    |
| <b>b</b> = - |                                                       | Ľ        | 部屋                | 部位       | 何が       | 指                 | 横          | 方向にコピー         |                 |               |               |                    |
| <u> </u>     |                                                       | ヒ<br>ピ   | 部座<br>部屋          | 部位<br>部位 | 何が       | )<br>[1]          | グリ         | /ープID自動設       | 定               |               |               | -                  |
|              |                                                       | Ľ        | 部屋                | 部位       | 何が       | 指                 | グリ         | /-プID指定        |                 |               |               |                    |
| クラス          | 277                                                   | Ľ        | 部屋                | 部位       | 何が       | 指                 | éE 1       | க⊐மீடி∧கூ      | ÷               |               |               | — - <mark>-</mark> |
|              |                                                       | と…<br>レ  | 部座<br>郵屋          | 部位<br>郵位 | 何か<br>何が | )<br>[1]          | (数)        | 美口ビー 時の設       | ル上<br>* Di= の : | = -           |               |                    |
| クラス          | 277                                                   | Ľ        | 部屋                | 部位       | 何が       | 指                 | iPr        | ioneリストボチ      | いー              | 友示            |               |                    |
|              |                                                       | Ľ        | 部屋                | 部位       | 何が       | 指                 | 理:         | 秀用ナーノルの        | 田川              | - n+          |               |                    |
| <b>7</b> 57  |                                                       | ۲<br>الا | 部臣                | 部位       | 何が<br>何が | 話                 | <u>ज</u> - | ・ハーからのEXC      | EL田フ            | 刀時<br>.。      |               |                    |
| 7.77         |                                                       | Ľ        | 部屋                | 部位       | 何が       |                   | 偏          | 考/システムキー       | \@_             | 2-            |               | H                  |
|              |                                                       | Ľ        | 部屋                | 部位       | 何が       | 指                 | 時          | 刻計算クラスタ        | - 選択            | 5             |               |                    |
| クラス          | 257                                                   | Ľ<br>ر   | 部屋                | 部位       | 何が       |                   | カフ         | タムマスター検        | 索               |               |               | - • <mark>-</mark> |
|              |                                                       | Ľ        | 部屋                | 部位       | 何が       |                   | P.         | けた妻の行辞         | ·<br>定 友 森      | ±定(2          |               |                    |
| クラス          | Ø 257                                                 | Ľ        | 部屋                | 部位       | 何が       |                   |            | 山ち東語定を         | ±               | ± XL( 1       |               | 🚺                  |
|              |                                                       | Ľ<br>رو  | 部屋                | 部位       | 何が       | )<br>[11]<br>[12] | -          | 11 04X 5X AE 2 | ×11             |               |               |                    |
| クラス          | 253                                                   | Ľ        | 部屋                | 部位       | 何が       | 指                 | ED         | /打ち表設定         | 削除              |               |               |                    |
|              |                                                       | Ľ        | 部屋                | 部位       | 何が       | 指                 | ᅶ          | <u> </u>       |                 |               |               |                    |
|              |                                                       | Ľ<br>رو  | 部屋                | 部位       | 何が       |                   | ^°-        | ースト            |                 |               |               | -                  |
| ※凡例          | 確 : 確認事項 共 : 共通事項 検 : 検討事項                            | ۲<br>۲   | 部屋                | 部位       | 何が       |                   | クラ         | ラスターのみペー       | スト              |               |               |                    |
| 申建           | : 建築への申し送り事項 申録・申電 : 設備・電気への申し送り事項                    | Ľ        | 部屋                | 部位       | 何が       | 11                |            |                |                 |               |               |                    |

## ピン打ち表設定の手順④

#### ④ ピン打ち表設定を実行

一行目も含めて、 ピン打ち表設定を実行」をクリックします。 おクリックメニューから「ピン打ち表設定を実行」をクリックします。 ピン打ち表設定が正しく設定されると、ピン打ち表内のクラスターがオレンジ色に変わります。 この際、一行目に設定した各クラスターの詳細設定、ネットワークのバリューリンク設定、カスタムマスターの親子 設定が、各行に自動でコピーされます。

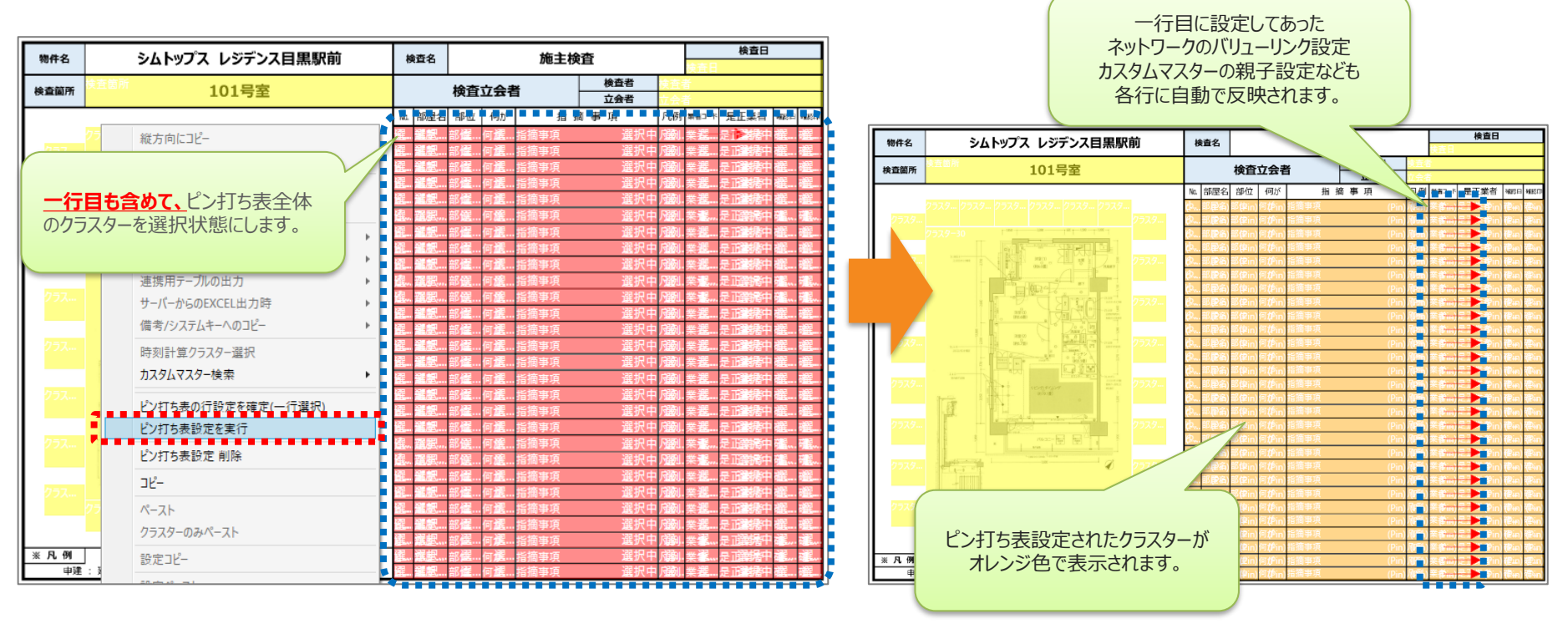

以上が、Designer上で行うピン打ち機能の設定となります。

## ピン打ち表の設定制限①

①行のクラスター個数、表の最大行数、使用可能なクラスター種別

行のクラスター個数:一行につき10個までクラスター配置が可能です(ピンNo.クラスターは含みません)。 表の最大行数:MAX60行まで設定が可能です。

使用可能なクラスター種別:下記の13種類となります。

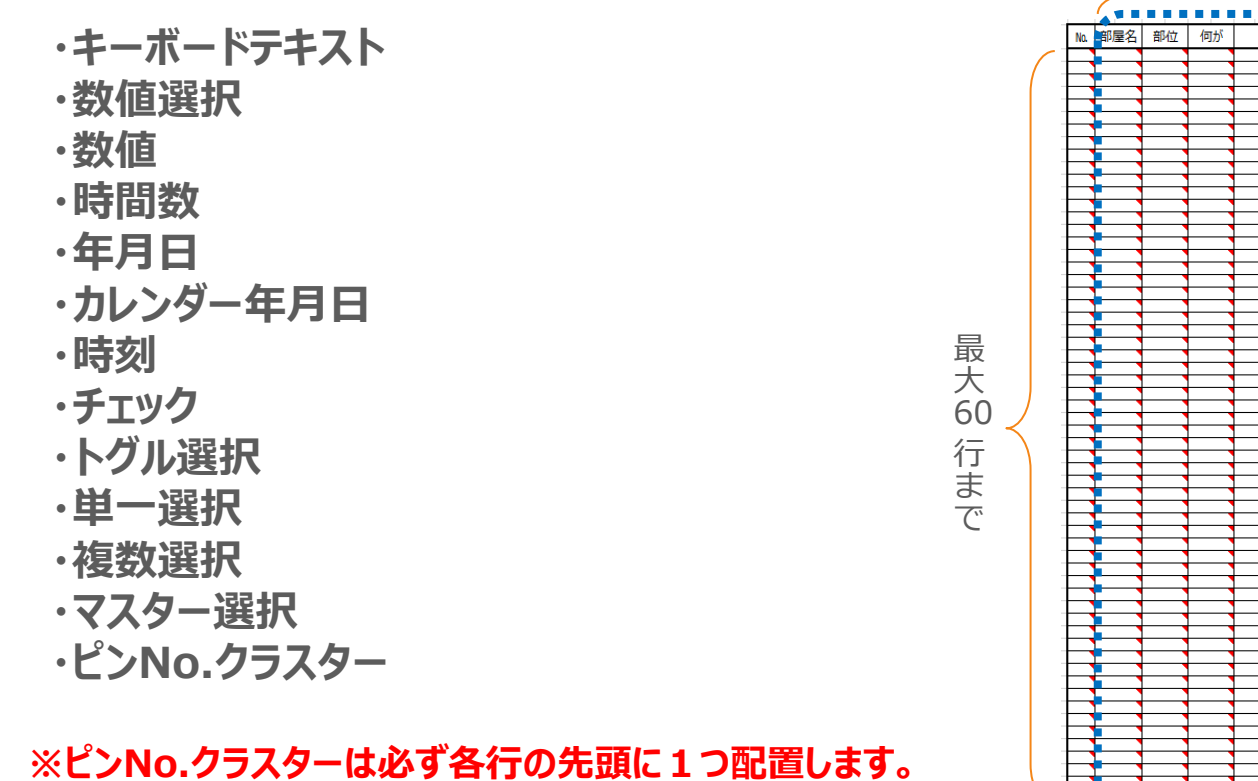

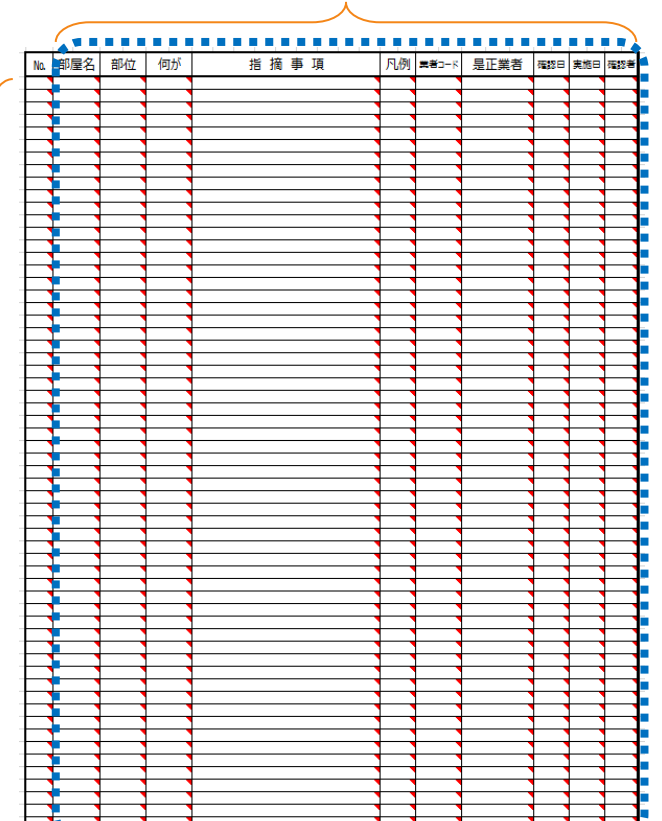

10個まで(ピンNo.クラスターは含まず)

## ピン打ち表の設定制限2

#### ②ピンNo.配置クラスターの総数 = ピンNo.クラスターの総数

ピンNo.配置クラスターとピンNo.クラスターは同数である必要があります。 配置個数が異なっていた場合、EXCEL取込み時、また、サーバー保存時にエラーとなります。

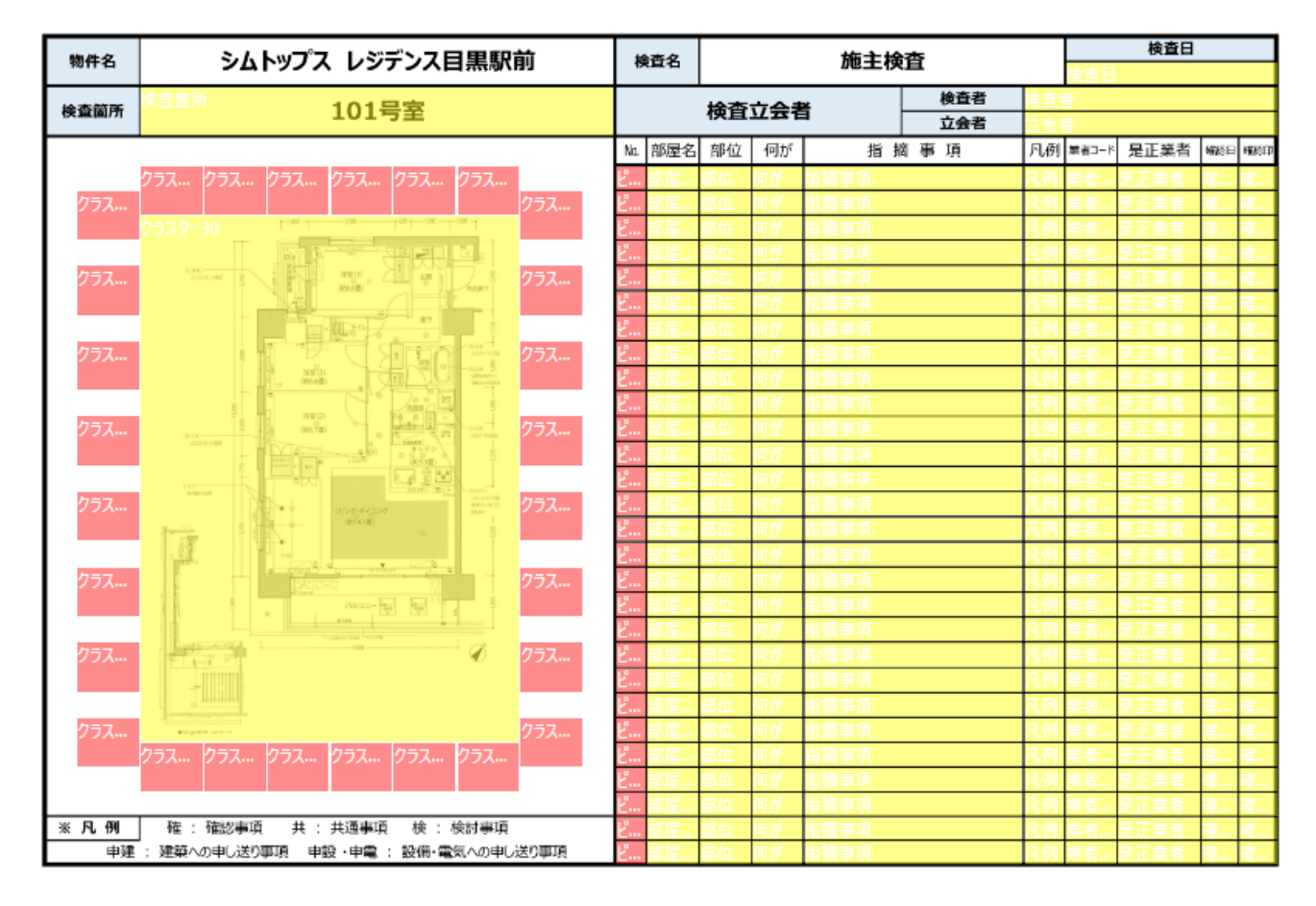

## ピン打ち表の設定制限③

#### ③バリューリンク設定とカスタムマスター設定は同じ行内で設定

ネットワークのバリューリンク設定、カスタムマスターの親子設定は、同じ行内のクラスター間において 設定可能です。

(異なる行間での設定、および、表外のクラスターへの設定はできません。)

#### (同じ行同士のバリューリンク設定)

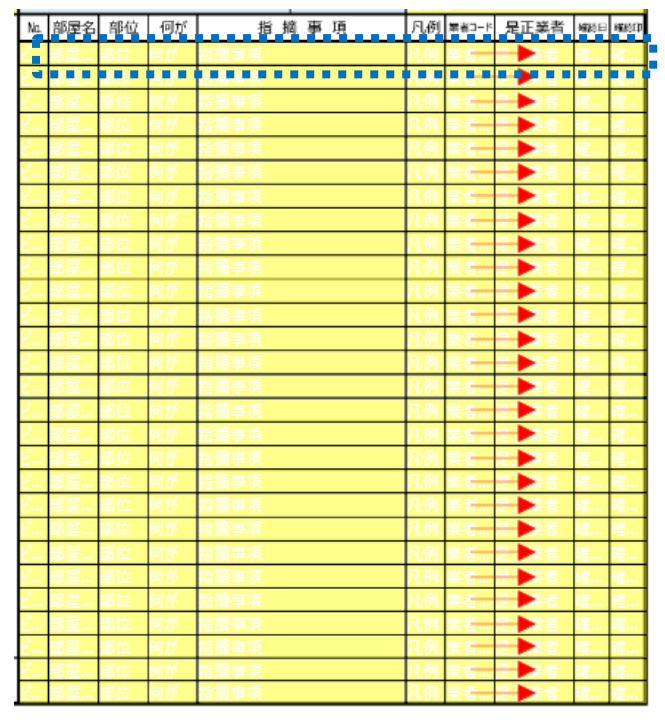

#### (同じ行同士のカスタムマスター親子設定)

| No        | 部屋名 | 部位  | 何が   | 指將事項 | 尺例 | 第省コード | 是正義者 | 權優日     | aller d |
|-----------|-----|-----|------|------|----|-------|------|---------|---------|
| 2.        | 部屋  | 部面  | (嘞位) | 指摘事項 | 凡例 | 業者    | 是正業者 | 確       | 確       |
| 2         | ŧЫ  | 戬面  | (朝山) | 指摘事項 | AЙ | 業者    | 定止莱者 | ₩       | 曜       |
| Ľ         | 题   | 部面  | (蘭位) | 指摘事項 | 凡例 | 業者    | 是正業者 | 確       | 確       |
| Ľ         | 鼓团  | 部(窗 | (蘭位) | 指摘事項 | 凡例 | 業者    | 是正業者 | 確       | 確       |
| 2         | 豐囿  | 部面  | (蘭位) | 指摘事項 | 凡例 | 業者    | 是正業者 | 確       | 確       |
| Ž         | 範圍  | 瓿(簡 | (嘞位) | 指摘事項 | 凡例 | 業者    | 是正業者 | 疆       | 確       |
| <u> </u>  | 鼓团  | 部(商 | (蘭位) | 指摘事項 | 凡例 | 業者    | 是正業者 | 確       | 確       |
| <u> 2</u> | 部屋  | 部面  | (蘭位) | 指摘事項 | 凡例 | 業者    | 是正業者 | 確       | 確       |
| Ž         | 載圖  | 部面  | (蘭位) | 指摘事項 | 凡例 | 業者    | 是正業者 | 確       | 確       |
| 2         | 靴窟  | 部(簡 | (軸位) | 指摘事項 | 凡例 | 業者    | 是正業者 | 確       | 確       |
| Ž         | 載題  | 瓿(簡 | (蜐位) | 指摘事項 | 凡例 | 業者    | 是正業者 | ::<br>锂 | 確       |
| <u></u>   | 豐田  | 部面  | (蘭位) | 指摘事項 | 凡例 | 業者    | 是正業者 | 確       | 確       |
| <u>2</u>  | 載屋  | 部面  | (蘭位) | 指摘事項 | 凡例 | 業者    | 是正業者 | 確       | 確       |
| ž         | 載屋  | 部面  | (巣位) | 指摘事項 | 凡例 | 業者    | 是正業者 | 碹       | 確       |
| Ž         | 豊田  | 部面  | (蘭位) | 指摘事項 | 凡例 | 業者    | 是正業者 | 確       | 曜       |
| <u></u>   | 121 | 部(窗 | (蘭位) | 指摘事項 | 凡例 | 業者    | 是正業者 | 確       | 確       |
| <u></u>   | 豐田  | 部面  | (蘭位) | 指摘事項 | 凡例 | 業者    | 是正業者 | 確       | 確       |
| <u>2</u>  | 載屋  | 部面  | (蘭位) | 指摘事項 | 凡例 | 業者    | 是正業者 | 確       | 確       |
| <u></u>   | 豊川  | 部面  | (蘭位) | 指摘事項 | 凡例 | 業者    | 是正業者 | 確       | 碹       |
| č         | 載麿  | 部(簡 | (蘭位) | 指摘事項 | 凡例 | 業者    | 是正業者 | 確       | 確       |
| č         | 範圍  | 部(簡 | (軸位) | 指摘事項 | 凡例 | 業者    | 是正業者 | 確       | 確       |
| ł         | 載圓  | 部(窗 | (蘭位) | 指摘事項 | 凡例 | 業者    | 是正業者 | 確       | 確       |
| ł         | 都屋  | 部面  | (嘞位) | 指摘事項 | 凡例 | 業者    | 是正業者 | 確       | 確       |
| <u></u>   | 載圖  | 部(窗 | (蘭位) | 指摘事項 | 凡例 | 業者    | 是正業者 | 確       | 確       |
| ż.,,      | 載圖  | 部面  | (蘭位) | 指摘事項 | 凡例 | 業者    | 是正業者 | 確       | 確       |
| ž         | 載扈  | 部箇  | (備位) | 指摘事項 | 凡例 | 業者    | 是正業者 | 確       | 確       |
| ł         | 截垕  | 部商  | (備位) | 指摘事項 | 凡例 | 業者    | 是正業者 | 確       | 確       |
| ł., .     | 新尾  | 部商  | (歯位) | 指摘事項 | 凡例 | 業者    | 是正業者 | 確       | 葃       |

## ピン打ち表の設定制限④

#### ④ピン打ちがある場合に制限される機能

ピン打ち設定のある帳票定義では下記の設定ができません。

- ・iPhone版関連の設定
- ・帳票コピー機能
- ・クラスターの入力履歴機能
- ・「作成した帳票を排他ロック」を「しない」設定
- ・連携用テーブル作成機能(※1)
- ・一度編集保存されたクラスターを再編集不可にする機能
- ・仕訳定義に関する設定

#### ※1 下記バージョン以下で設定できません。 ConMas Designer v.6.2.18070 ConMas Server v.6.2.18070

また、ピン打ち関連の設定が行われたクラスターに対しては下記の設定ができません (同じ帳票定義内のピン打ち設定に関係のないクラスターに対してはすべて設定可能です。)

#### ・カーボンコピー設定

- ・バリューリンク以外のネットワーク設定
- ・マスター選択のデフォルト検索値設定
- ・マスター選択の直接入力機能
- ・帳票名称自動作成の対象として設定
- ・帳票備考への入力値コピー設定
- ・フォーカス入力待ち状態設定
- ・デバイスコード分解設定
- ・記入不要マーク設定

### 1つのピンに対して撮影可能な画像数が2枚にする

### 点検箇所写真の Before/After を表現することができます。

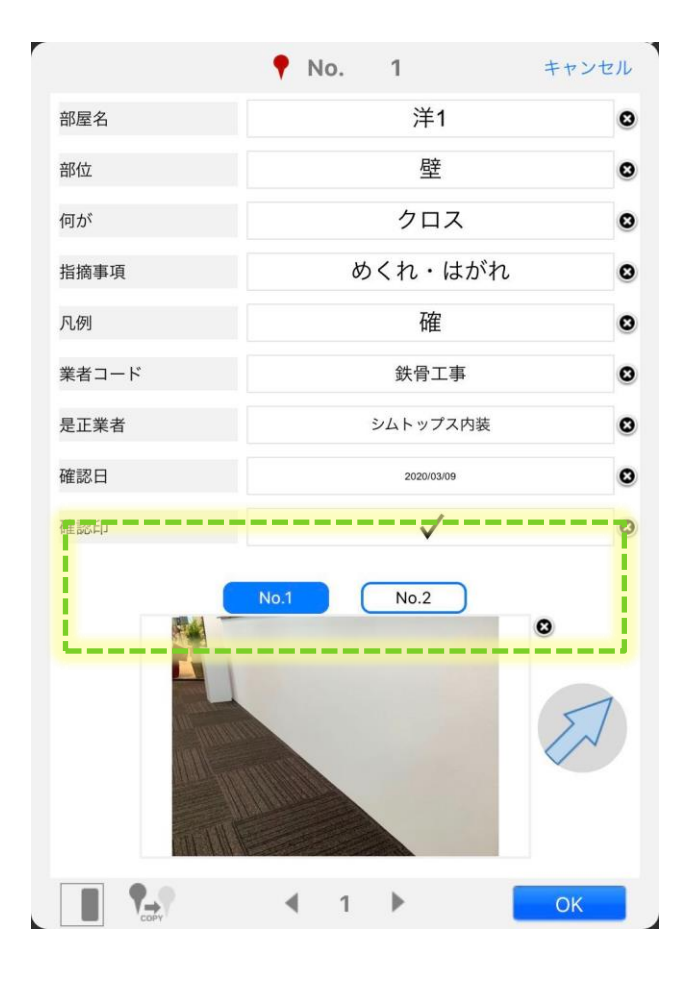

※下記バージョン以上のアプリにてご利用できます。

iOSアプリ v.7.0.20022 Windowsアプリ v.6.0.24110 ConMas Manager v.7.0.20021 ConMas Designer v.7.0.20021

#### [制限事項]

v.7.0.20020以前のiOSアプリで、写真2枚版の定義/帳票を開くことはできません。

対応版Designerで新規作成するピン打ち帳票は、必ず1つのピンで写真2枚可能な定義となります。

過去作成した、1ピンでの写真が1枚のみ撮影可能なピン打ち帳票定義 は、対応版Designerにて再度サーバー保存(リビジョンアップ)を行って いただくと、1つのピンで写真2枚可能な定義となります。